## Aanmelden office 365 account

# Stap 1: Open Google Chrome door op deze Knop te klikken 🦻

Type het volgende adres in de adresbalk <u>https://www.office.com/</u>

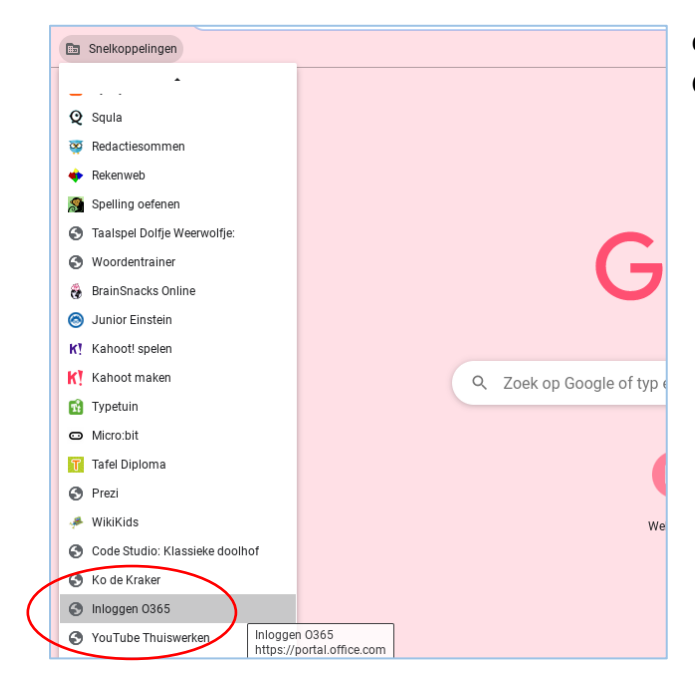

of open Office 365 via de snelkoppeling in Google Chrome:

Klik in het inlogscherm van Office 365 op de knop 'Aanmelden':

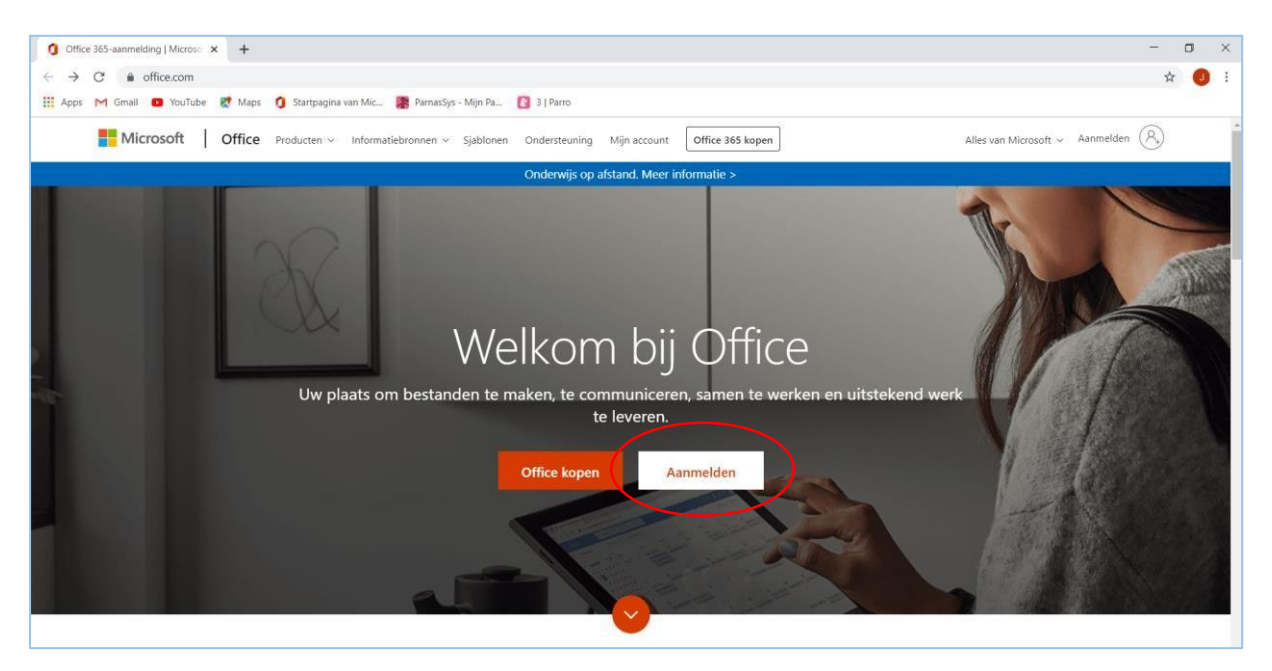

#### Stap 2: aanmelden met gebruikersnaam

De gebruikersnaam van leerlingen is als volgt opgebouwd:

- voornaam.achternaam@leerling.scoh.nl

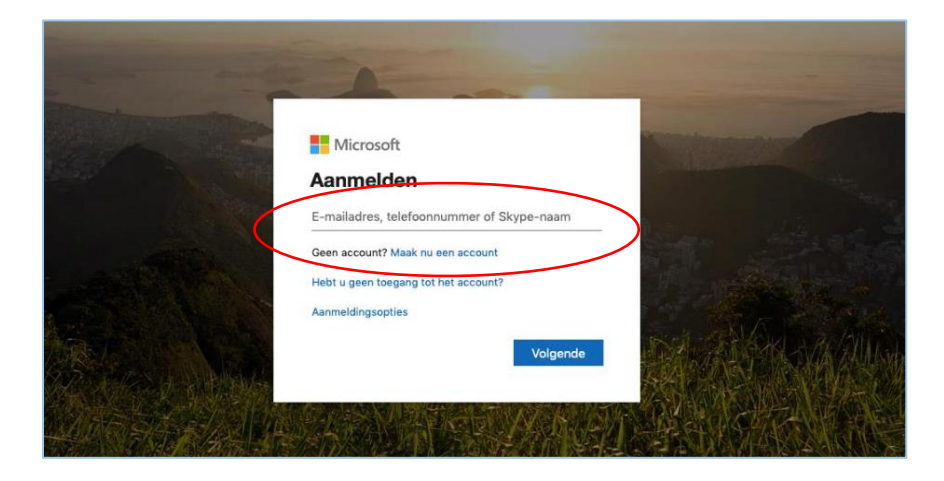

#### Stap 3: invoeren wachtwoord

De wachtwoorden van de leerlingen zijn uniek en zijn als volgt opgebouwd:

- . 1<sup>e</sup> letter voornaam (HOOFDLETTER)
- . 1<sup>e</sup> letter achternaam (kleine letter)
- . gvw (kleine letters)
- . 2 unieke, geheime cijfers
- . uitroepteken

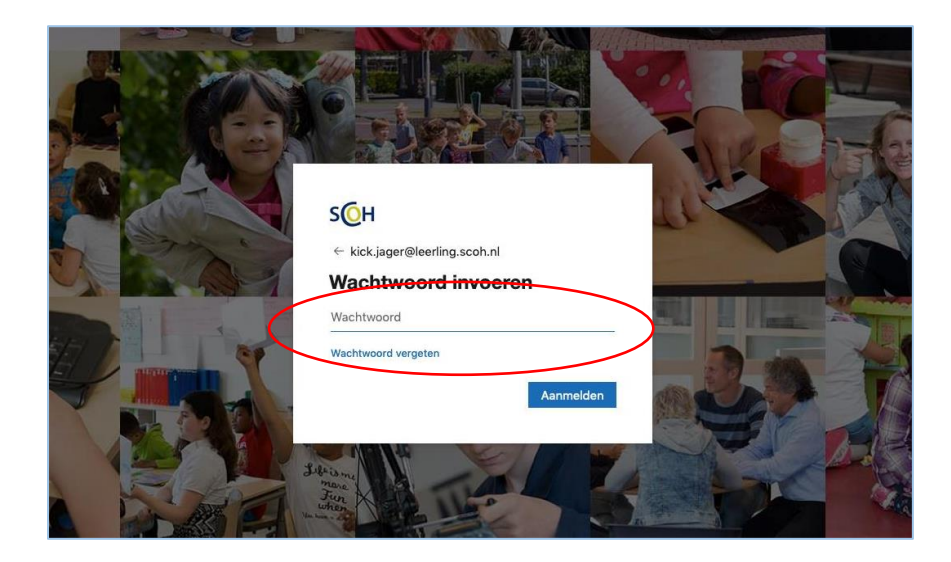

Als voorbeeld de accountgegevens van Kick Jager: Gebruikersnaam: kick.jager@leerling.scoh.nl Wachtwoord: Kjgvw34!

### Stap 4: Na het inloggen

| 🔴 🕘 🕘 🕴 Startpagina van Microsoft Offic X +                                                                                                    |                                  |                      |                     |         |                      |                 |               |                    |              |                  |            |         |
|----------------------------------------------------------------------------------------------------|----------------------------------|----------------------|---------------------|---------|----------------------|-----------------|---------------|--------------------|--------------|------------------|------------|---------|
| ↔ → ♂ ŵ                                                                                                    |                                  |                      |                     |         |                      |                 |               |                    |              |                  |            | ∕   ≡   |
| Google Accounts                                                                                                    | 🕽 Gmail 🛛 📉 Inbox (1) - martijn@ | . 🔠 Werknemerloket 🤇 | Accounting can be f | 🟮 Googl | e Web Fonts 🛛 🖓 Edit | or   Piktochart | 🍞 Dashboard 💆 | Any.do for Web   A | n ½ Netwerke | n - LKCA         |            |         |
| Sector Contract Contract Contr |                                  |                      | 🔎 Zoeken            |         |                      |                 |               |                    |              | 4 <sup>1</sup> © | ? Kick Jaç | ger (KJ |
|                                                                                                    | Goedemiddag, I                   |                      |                     |         |                      |                 | Office        | e installeren $$   |              |                  |            |         |
|                                                                                                    | + 💁                              |                      | w                   | x       | 2                    | N               | 5             | ų                  | s 🎮          | $\rightarrow$    |            |         |
|                                                                                                    | Nieuw item<br>starten Outloo     | k OneDrive           | Word                | Excel   | PowerPoint           | OneNote         | SharePoint    | Teams              | Sway         | Alle apps        |            |         |
|                                                                                                    | Recent Vastgemaakt               | Gedeeld met mij      | Ontdekken           | _       |                      |                 |               |                    | T Uploa      | den en openen    |            |         |
|                                                                                                    |                                  |                      |                     | -       |                      |                 |               |                    |              |                  |            |         |
| Geen recente Office-onlinedocumenten<br>Delen en samenwerken met anderen. Als u aan de slag wilt gaan, maakt u een nieuw<br>document of sleept u het document hierheen om het te uploaden en te openen.                                                                                                    |                                  |                      |                     |         |                      |                 |               |                    |              |                  |            |         |
|                                                                                                    |                                  |                      |                     |         |                      |                 |               |                    |              |                  |            |         |
|                                                                                                    |                                  |                      |                     |         |                      |                 |               |                    |              |                  |            |         |
|                                                                                                    | OneDrive                         |                      |                     |         |                      |                 |               |                    |              |                  |            |         |
| javascript:void(0)                                                                                                    | Recente mappen                   |                      |                     |         |                      |                 |               |                    |              |                  | Feedback   |         |

Ingelogd heeft Kick alle Office applicaties tot zijn beschikking.

In het filmpje achter de link laat nog een keer zien hoe het inloggen op O365 in zijn werk gaat.

Aanmelden bij Office 365